### www.coffreclesfavre.ch

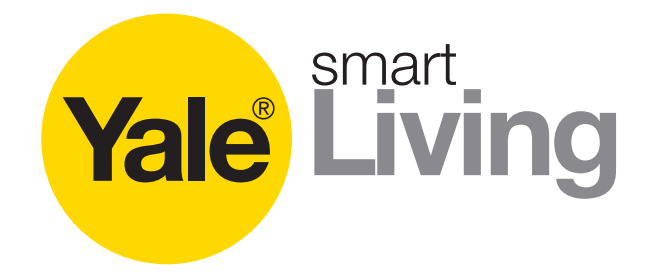

Training Caméra IP.

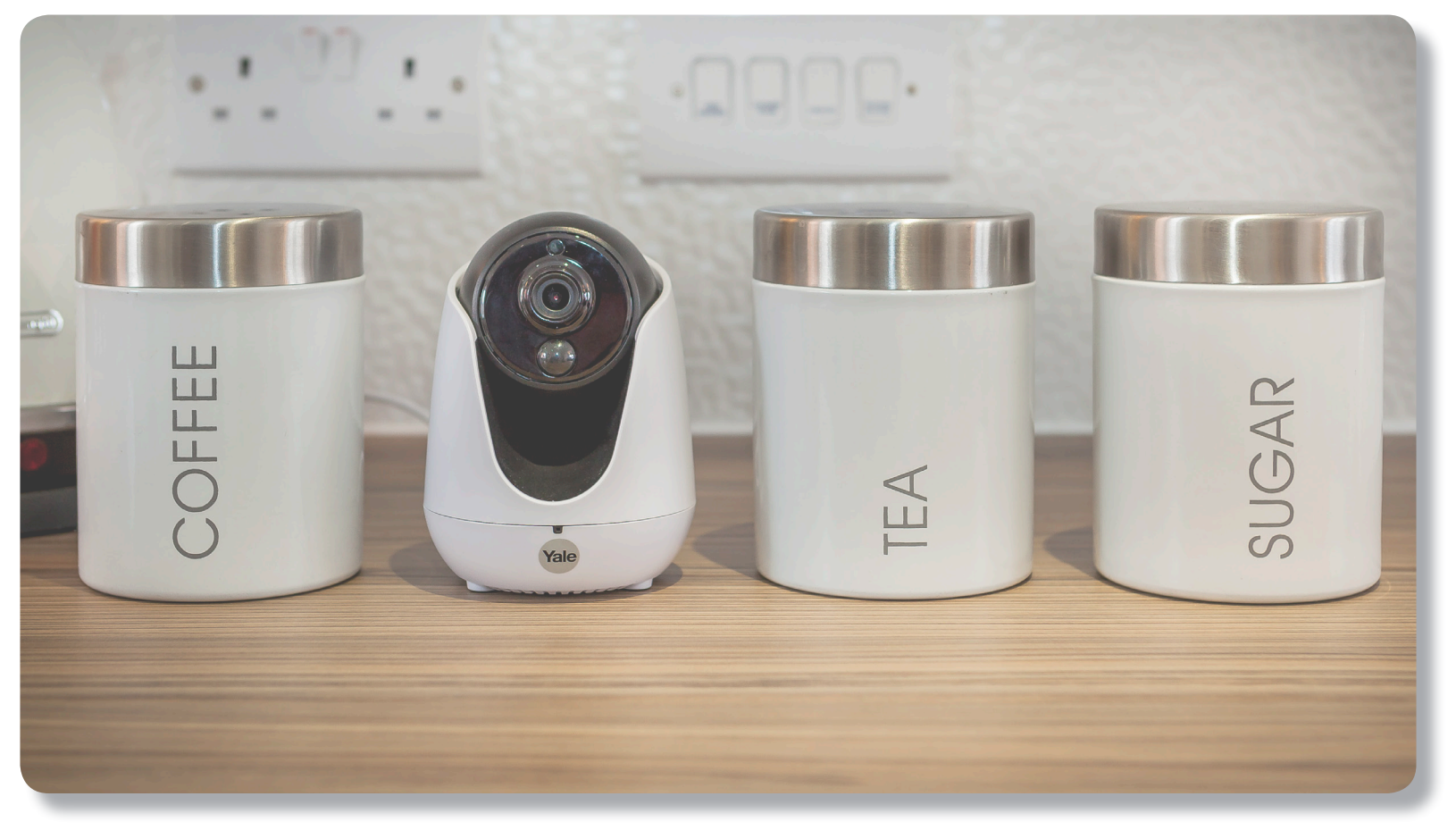

An ASSA ABLOY Group brand

La solution intelligente pour protéger votre maison.

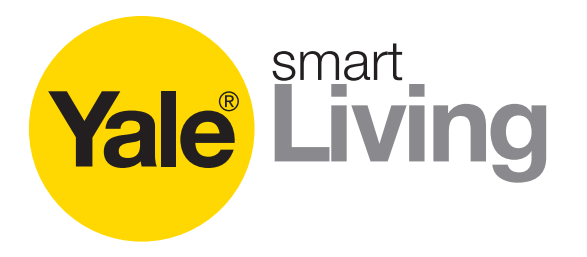

### Introduction

Les caméras IP Yale vous permettent de visualiser, en direct, votre maison ou bureau depuis votre smartphone ou tablette en qualité HD 720P.

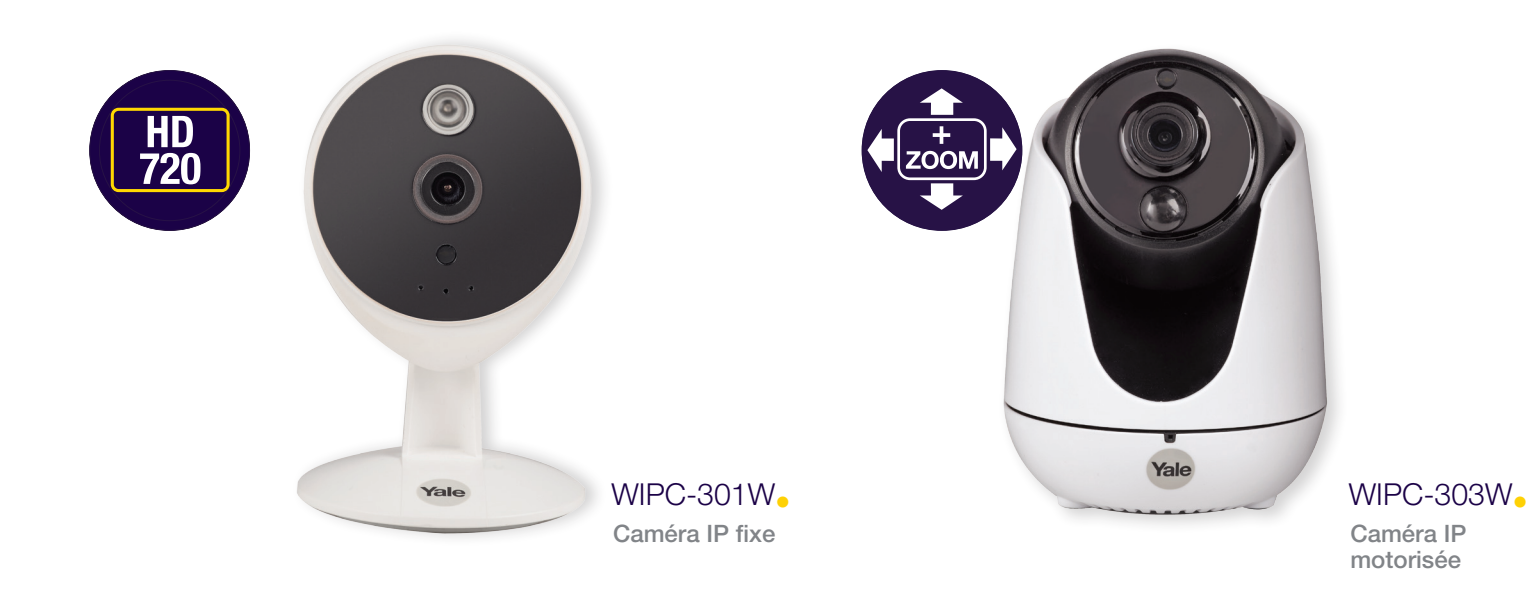

# Training Caméra IP.

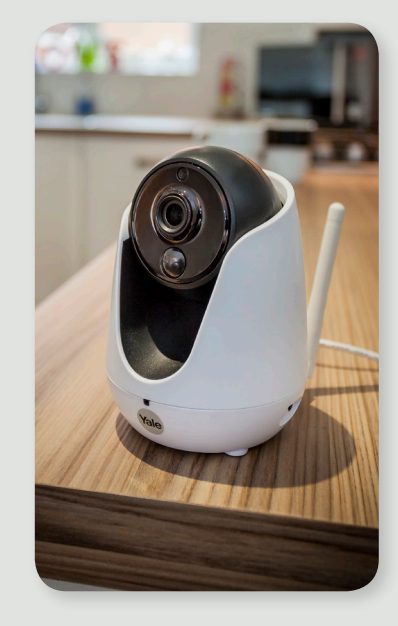

An ASSA ABLOY Group brand

La solution intelligente pour protéger votre maison.

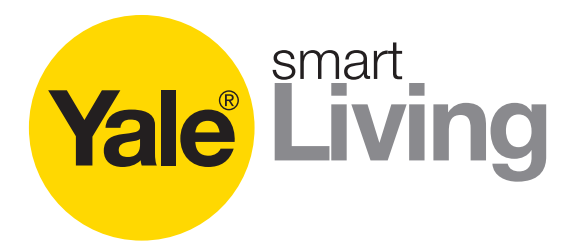

### Différences entre caméra IP et anologues

La principale différence entre les caméras IP et anologues réside dans la méthode de transmission du signal vidéo.

Les caméras analogues transmettent un signal vidéo par câble à un enregistreur appelé DVR, qui numérise les images, les conserve et les diffuse sur un moniteur ou un écran de télévision.

Les caméras IP enregistrent un flux vidéo et l'encodent. Les vidéos encodées sont accessibles en direct depuis n'importe quel appareil connecté au même réseau que la caméra IP.

En d'autres mots, une caméra IP permet de visualiser un flux vidéo à distance alors qu'une caméra analogue nécessite l'installation d'un enregistreur DVR.

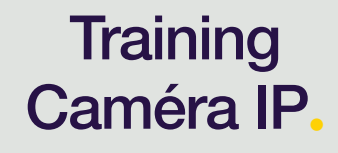

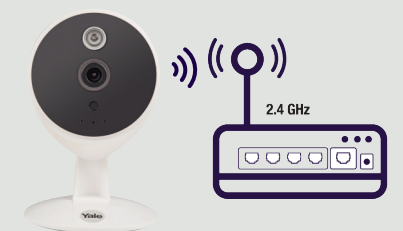

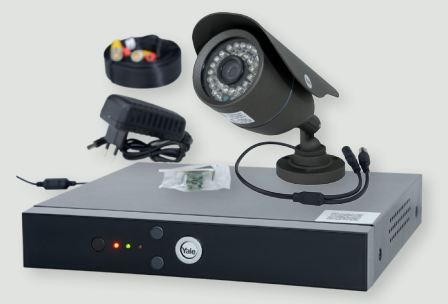

An ASSA ABLOY Group brand

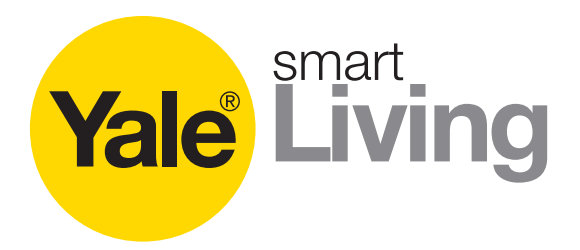

### Les avantages des Caméras IP

### • Faciles à installer et à utiliser

Faciles à installer, les caméras IP ne nécessitent pas de câblage particulier. Branchez simplement les caméras au secteur puis connectez les à la box en WI-FI ou ethernet.

### Portabilité

Les caméras IP sont branchées au secteur et connectées à la box en WI-FI. Il est donc très facile de les déplacer d'une pièce et à une autre et de sécuriser son domicile selon ses besoins.

### • Une solution économique

Si vous n'avez besoin que d'une ou deux caméras, les caméras IP constituent une solution très économique par rapport à un système de vidéosurveillance.

# Training Caméra IP.

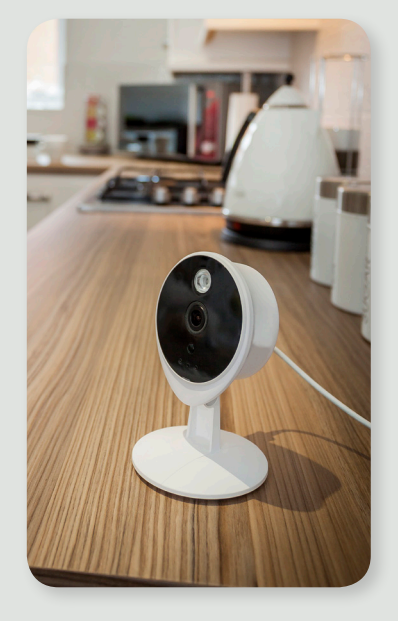

ASSA ABLOY

An ASSA ABLOY Group brand

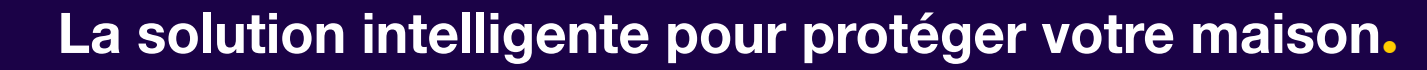

# Les potentiels inconvénients des caméras IP

### Pour une utilisation intérieure uniquement

Les caméras IP ne sont pas étanches et ne sont pas adaptées à une utilisation extérieure.

### Enregistrement et espace de stockage

Bien qu'il soit possible d'ajouter une carte SD, l'espace de stockage est limité (max 32 Go) comparé à un enregistreur DVR traditionnel qui est souvent équipé d'un disque dur de grande capacité.

### Champs de vision nocturne limité

smart\_

Yale Living

De nuit, la portée de la vision infrarouge est limitée à 8 mètres. Cette portée est toutefois suffisante pour une utilisation intérieure.

### Training Caméra IP.

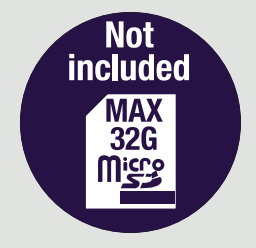

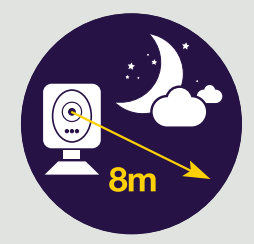

An ASSA ABLOY Group brand

ASSA ABLOY

La solution intelligente pour protéger votre maison.

# HD 720

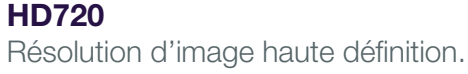

Audio bidirectionnel

Haut parleur et microphone intégrés.

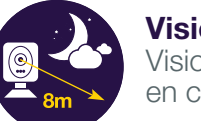

Vision jour/nuit Vision de jour et vision nocturne sur 8 mètres en cas de faible luminosité.

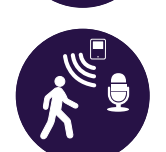

Détection de mouvement et de bruit Envoie une alerte lorsqu'un mouvement ou bruit est détecté.

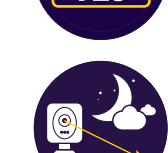

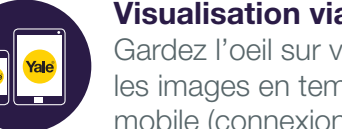

**Fonctionnalités** 

Visualisation via smartphone ou tablette Gardez l'oeil sur votre domicile en visualisant les images en temps réel depuis l'application mobile (connexion WI-FI ou 3G/4G)

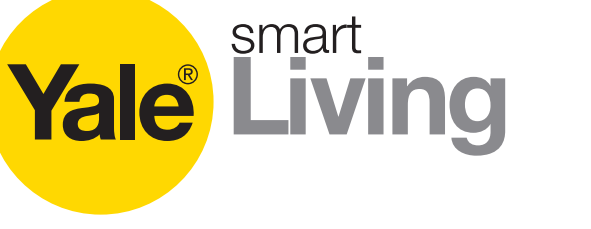

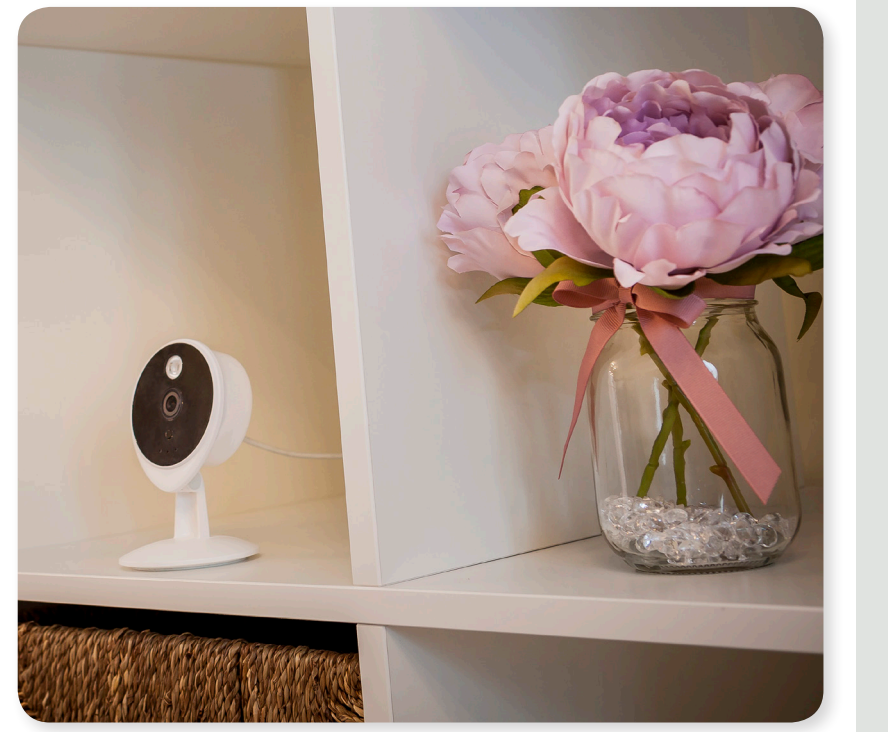

# Training Caméra IP.

### Caractéristiques WIPC-301W

- Courant de sortie : DC5V/2000mA
- Résolution HD 720p
- Vision nocturne sur 8 mètres
- Haut parleur et microphon intégrés
- Lecteur de Micro carte SD (jusqu'à 32 Go) - carte SD non inclus
- Connexion réseau via Ethernet ou Wi-Fi (2.4GHz)
- L'utilisation de l'application Yale nécessite un accès réseau WI-FI ou 3G/4G
- Notifications push ou par email en cas de déclenchement de mouvement ou de son

An ASSA ABLOY Group brand

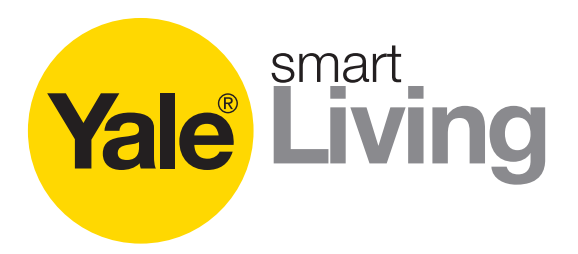

# Fonctionnalités

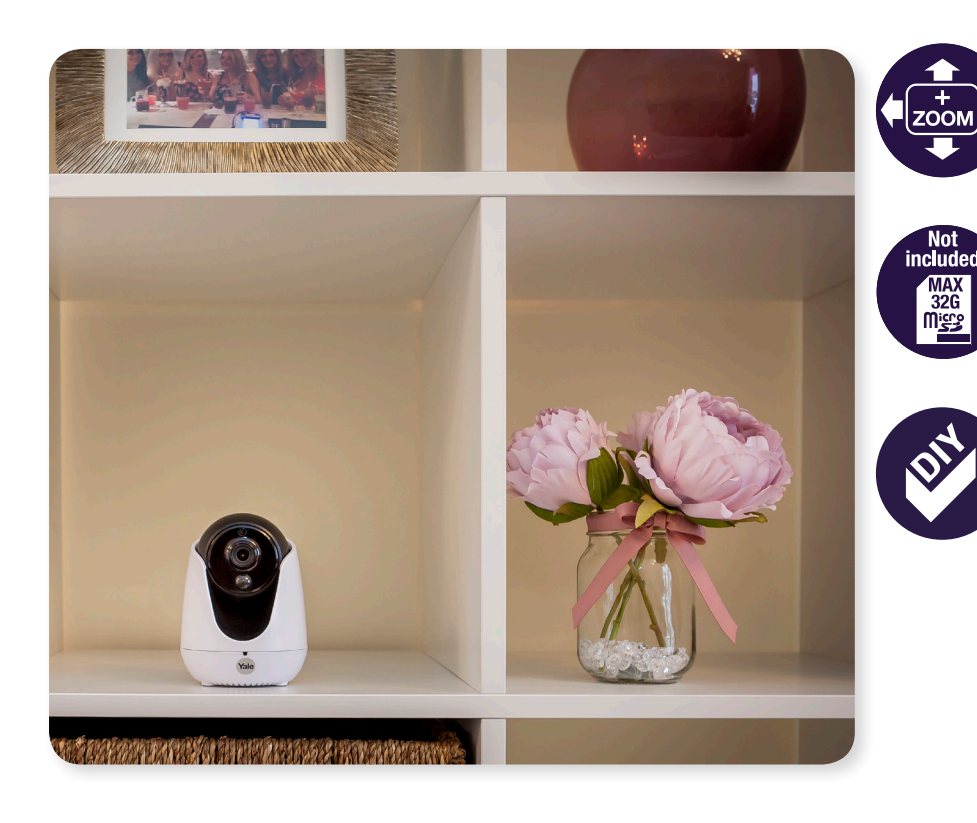

#### Pan Tilt Zoom

Faites pivoter la caméra, changez l'angle de vue, zoomez ou dézoomez à distance depuis votre smartphone ou tablette.

#### Stockage des données

Possibilité de stocker les données sur carte Micro SD (non inclus) ou sur un compte Dropbox (la caméra doit être équipée d'une carte SD).

#### Facile à utiliser

En utilisant le guide de démarrage rapide, vous pouvez installer la caméra en quelques minutes.

### Training Caméra IP.

### Caractéristiques WIPC-303W

- Courant de sortie : DC5V/2000mA
- Résolution HD 720p
- Vision nocturne sur 8 mètres
- Haut parleur et microphon intégrés
- Lecteur de Micro carte SD (jusqu'à 32 Go) - carte SD non inclus
- Connexion réseau via Ethernet ou Wi-Fi (2.4GHz)
- L'utilisation de l'application Yale nécessite un accès réseau WI-FI ou 3G/4G
- Notifications push ou par email en cas de déclenchement de mouvement ou de son
- Pan/Tilt/Zoom : prenez le contrôle de votre caméra

An ASSA ABLOY Group brand

### La solution intelligente pour protéger votre maison.

ASSA ABLOY

### La solution intelligente pour protéger votre maison.

### SAMSUNG ome View Cameras Yale Home View App Yale Living Assa Abloy Ltd CAMERA

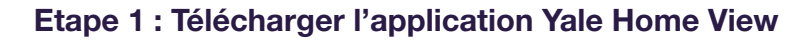

Cherchez et téléchargez l'application Yale Home View l'App store ou Google Play.

Attention à ne pas confondre cette application avec Yale Home qui correspond aux alarmes connectées.

#### Etape 2 : Créér un nouveau compte

Lancez l'application et appuyez sur "créér un compte" pour enregistrer un nouveau compte.

Complétez le formulaire d'inscription (adresse e-mail, mot de passe, pays, etc.) puis acceptez les conditions d'utilisation.

Training Caméra IP.

SAMSUNG 🖞 Ö 🗟 🔐 73% 🔲 09 < Register M Email address A New Password A Confirm New Password  $\sim$ Other ✓ I have read and agree<u>Terms&Conditions</u> Register

An ASSA ABLOY Group brand

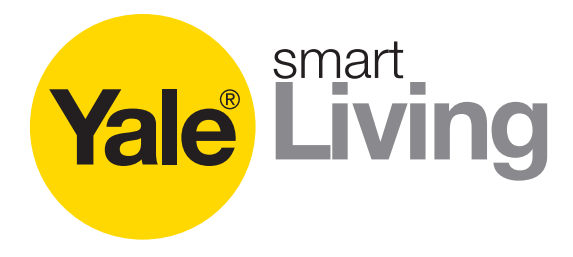

Guide d'installation

### 3+ UNINSTALL OPEN 47 🌲 Tools Similar Downloads Remote viewing app for Yale WIPC-301W and WIPC-303W 🔆 WHAT'S NEW $\triangleleft$

Yale Living

CAMERA

Yale Home View App

Google-play

Download on the App Store

Android 4.4 +

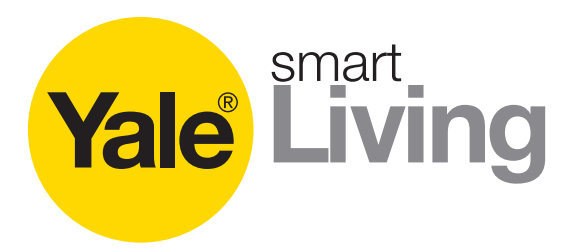

# Guide d'installation

#### Etape 3 : Brancher la caméra au secteur SAMSUNG Branchez le câble d'alimentation fourni et la prise տ 110 - 240V အစိ 🔊 🔐 71% 💷 10 secteur. Mv Cameras Patientez 45 secondes avant de passer à la prochaine étape. +Etape 4 : Associer la caméra à un compte Assurez-vous que votre téléphone ou tablette est bien Wi-Fi connecté au même réseau WI-FI que votre caméra IP. 0000 Router Appuyez sur "+" pour ajouter une nouvelle caméra 2.4 GHz $\triangleleft$

# Training Caméra IP.

+

An ASSA ABLOY Group brand

### La solution intelligente pour protéger votre maison.

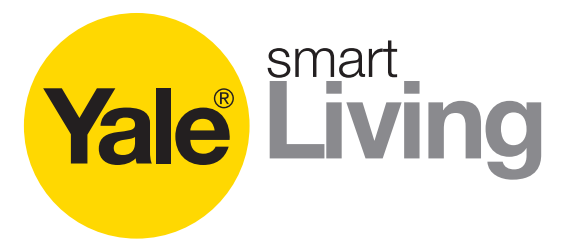

# Guide d'installation

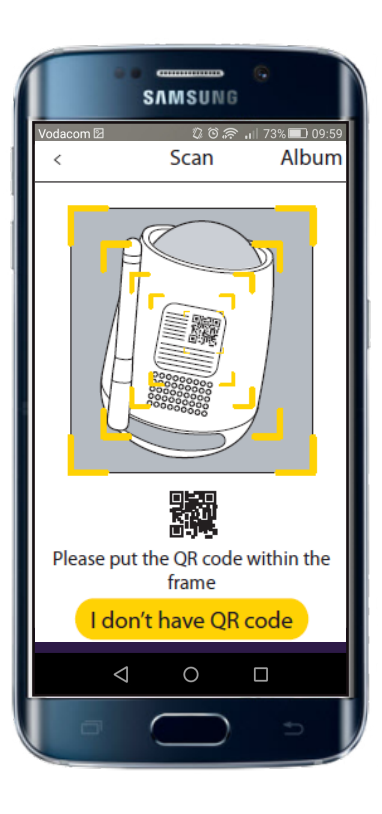

#### Etape 6 : Connecter la caméra au réseau

Choisissez ensuite si vous souhaitez installer votre caméra en WI-FI ou ethernet.

Nous vous recommandons toutefois d'opter pour une installation WI-FI.

#### Etape 6 : Renseigner les identifiants WI-FI

Renseignez maintenant vos identifiants WI-FI : nom du réseau (SSID) et mot de passe. Ce sont les mêmes identifiants que ceux que vous utiliser pour connecter votre smartphone au WI-FI.

Appuyez sur "OK" pour valider.

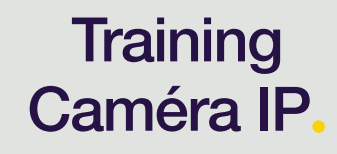

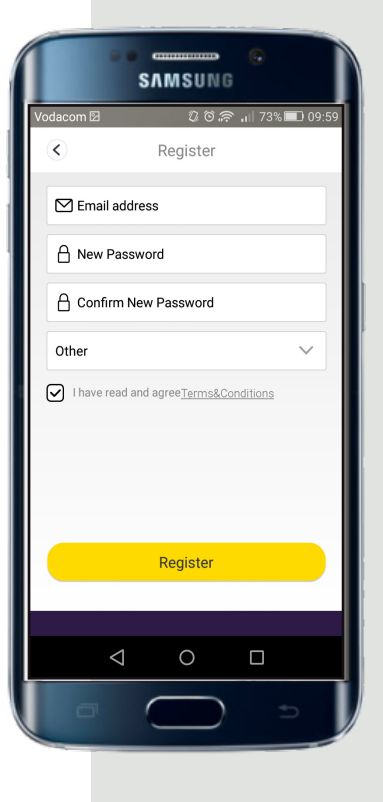

**ASSA ABLOY** 

An ASSA ABLOY Group brand

ASSA ABLOY

WIPC-303W

 $\triangleleft$ 

0

### La solution intelligente pour protéger votre maison.

### SAMSUNG ጵ፻⊼ሽፍ JI67%■]100 Mv Cameras + WIPC-301W

Quick set-up guide

...

#### Etape 7 : La caméra a été ajoutée avec succès

Une fois la caméra ajoutée, il vous suffit d'appuyer sur le symbole "lecture" pour visualiser en direct le flux vidéo de votre caméra IP.

#### Etape 8 : Définir des identifiants de connexion

Lorsque vous démarrez votre caméra pour la première fois, vous devez définir un nom d'utilisateur et un mot de passe.

Vous pourrez modifier le nom d'utilisateur et le mot de passe depuis les paramètres de la caméra IP.

Caméra IP.

Training

 $\odot$  $\odot$ 

An ASSA ABLOY Group brand

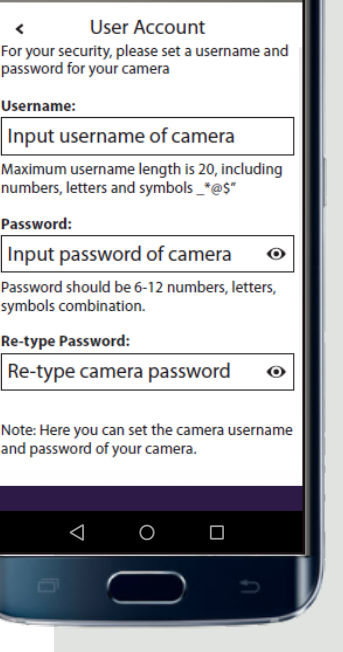

SAMSUNG

ີ ໄດ້ 🗢 📶 73% 🔲 0.0

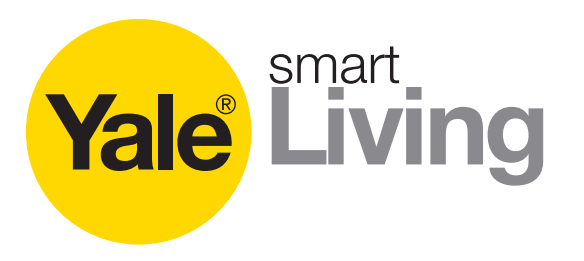

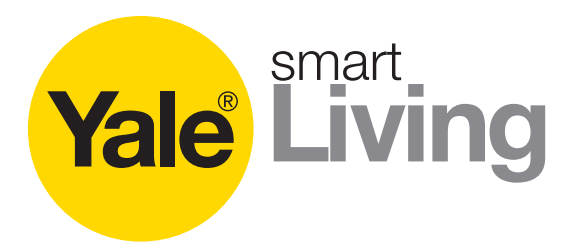

# Fonctionnalités de l'application

| $\Diamond$ |
|------------|
|------------|

Activation du haut parleur Communiquez via l'alarme et l'application

| F | 2 | 2 | - |  |
|---|---|---|---|--|
|   | 5 | 2 |   |  |

Enregistrer une image Enregistrez une image sur votre smartphone ou tablette

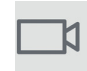

**Enregistrer une vidéo** Enregistrez une séquence vidéo sur votre smartphone ou tablette

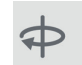

Rotation de la caméra (WIPC-303W uniquement)

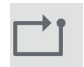

ASSA ABLOY

Contrôle des pré-réglages (WIPC-303W uniquement)

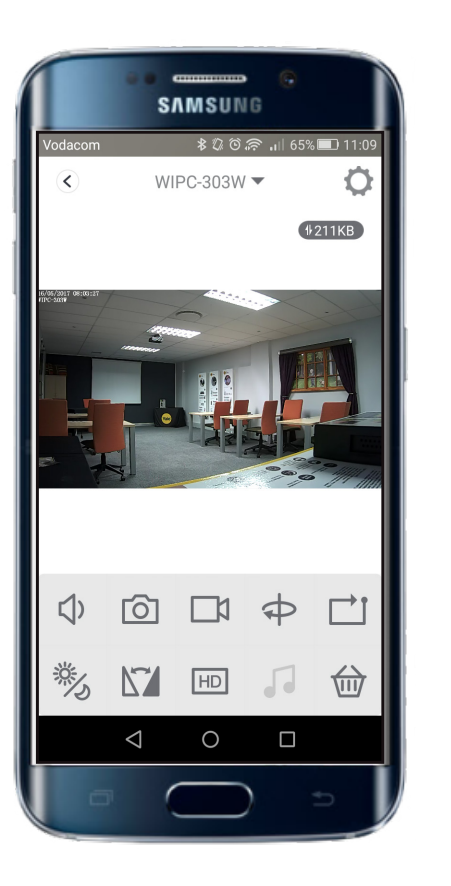

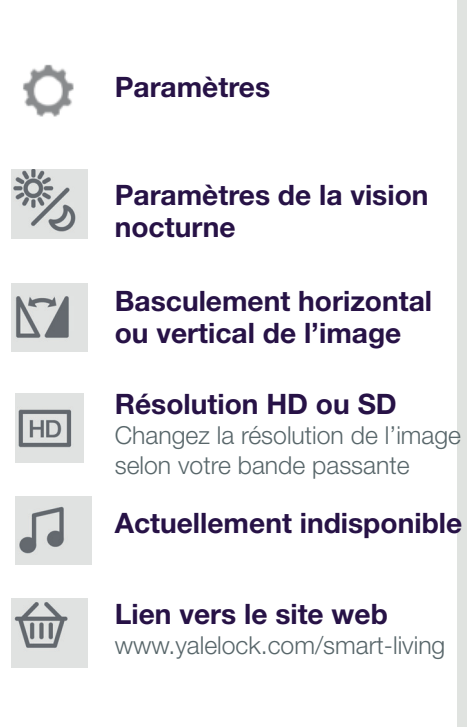

# Training Caméra IP.

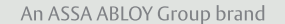

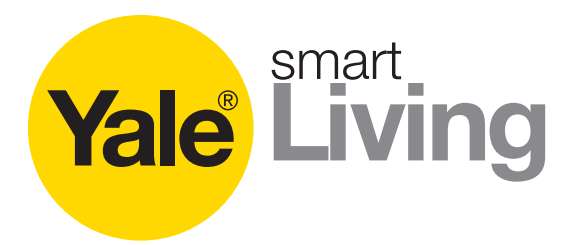

# Paramétrages de la caméra

#### Mise à jour du firmware

Téléchargez les dernières mises à jour pour votre caméra

**Connexion** Renommez ici votre caméra

Synchroniser l'heure Syncronisez l'heure de votre caméra à celle de votre smartphone

#### Informations de base

Correspond à l'adresse MAC et au modèle de la caméra

**Réseau** Choisissez parmi les réseaux WI-FI disponibles

#### Alerte

Activez ou désactivez les alertes en cas de détection de mouvement ou de bruit (notifications push) et réglez la sensibilité des détecteurs.

Vous pouvez également définir des plages horaires pour la réception des alertes.

|                 | SAMSUNG       |                      |      |
|-----------------|---------------|----------------------|------|
| Vodacom 🗹       | \$0 <i>\$</i> | <b>.</b> ı   82% 🔲 1 | 1:07 |
| ٢               | Settings      |                      |      |
| Firmware Upgr   | ade           |                      | >    |
| Connection      |               |                      | >    |
| Basic Informat  | ion           |                      | >    |
| Sync Time       |               |                      | >    |
| Network         |               |                      | >    |
| Alert           |               |                      | >    |
| SD-Card Video F | Playback      |                      | >    |
| DropBox Settin  | g             |                      | >    |
| SD Card Inform  | nation        | No SD Card           | >    |
| Email Setting   |               |                      | >    |
| Volume Switch   | I             |                      |      |
| $\triangleleft$ | 0             |                      |      |
| 0               |               |                      |      |

### Training Caméra IP.

### Lecture de la carte SD

Accédez aux evenements enregistrés

#### Paramètres Dropbox

Permet d'envoyer une image à votre compte Dropbox en cas de détection de mouvement/bruit

#### Informations de la carte SD

Vérifiez l'espace disponible sur votre carte SD

#### Paramètres mail

Ajoutez des adresses mail pour recevoir des alertes

#### Réglage du volume

Augmentez ou baissez le volume du haut-parleur

ASSA ABLOY

An ASSA ABLOY Group brand

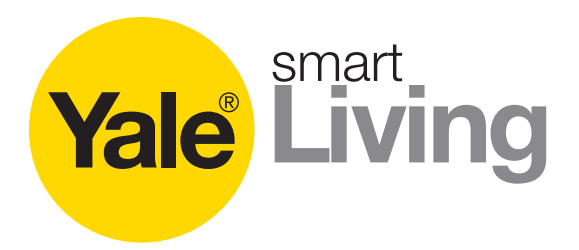

# Paramétrages de la caméra

Paramètres d'affichage Vous pouvez afficher à l'écran l'heure et le nom de la caméra

#### Vision nocturne programmée

Programmez manuellement des plages horaires pour l'activation de la vision nocturne

#### Paramètres de sécurité

Modifiez les identifiants de connexion à la caméra

#### Supprimer la caméra

Supprimez la caméra de votre compte (NB: A camera can only be allocated to one account at a time)

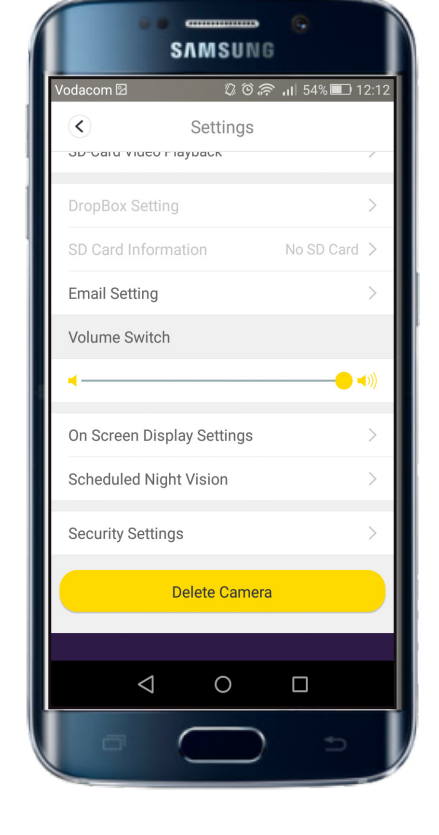

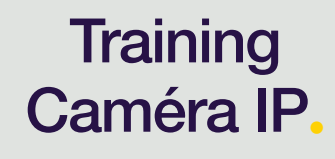

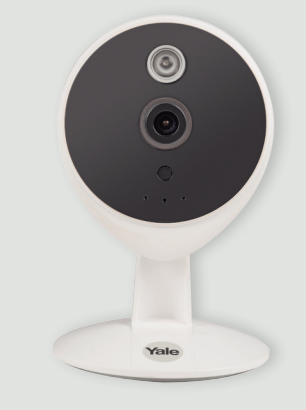

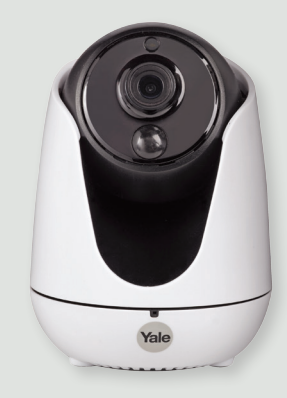

An ASSA ABLOY Group brand

### La solution intelligente pour protéger votre maison.

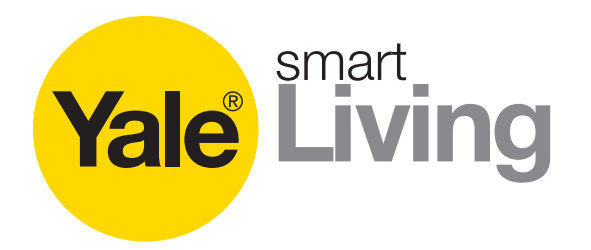

# FAQ

- Puis-je utiliser ces caméras IP à l'extérieur ?
  Non, elles sont destinées à un usage intérieur uniquement.
- Impossible de se connecter en Wi-Fi
  - 1. Assurez-vous que votre caméra est bien connectée à un réseau Wi-FI 2.4GHz et non à un réseau 5GHz.
  - 2. Assurez-vous de disposer d'un signal WI-FI fort.
  - 3. Appuyez sur le bouton WPS de votre box puis sur celui de votre caméra et essayez de vous reconnecter.
  - 4. Connectez un câble réseau filaire, configurez la caméra. Ouvrez les paramètres de la caméra dans l'application et connectez-vous au réseau WI-FI de votre choix.
- Est-il possible d'associer la caméra IP à plusieurs comptes ?
  Non, la caméra ne peut être associée qu'à un seul compte. La caméra doit être supprimée du compte existant pour être associer à un nouveau compte. Toutefois, plusieurs utilisateurs peuvent se connecter à un même compte (en partageant les identifiants).
- J'ai oublié mon mot de passe. Que puis-je faire ?
  Appuyez sur "mot de passe oublié" en bas à droite de l'écran et suivez les instructions.
- Impossible de se connecter en 3G / 4G. Je peux seulement me connecter en Wi-Fi.
  Sur la page d'accueil de l'application, appuyez sur "A propos" puis "Général" et désactivez l'option "Wi-Fi uniquemement pour diffusion en direct".

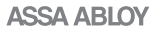

An ASSA ABLOY Group brand

### La solution intelligente pour protéger votre maison.

# Training Caméra IP.

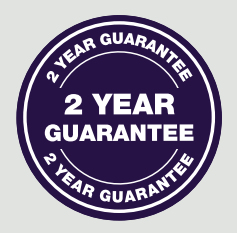